## JOUW RETOUR GEREGELD IN 5 STAPPEN

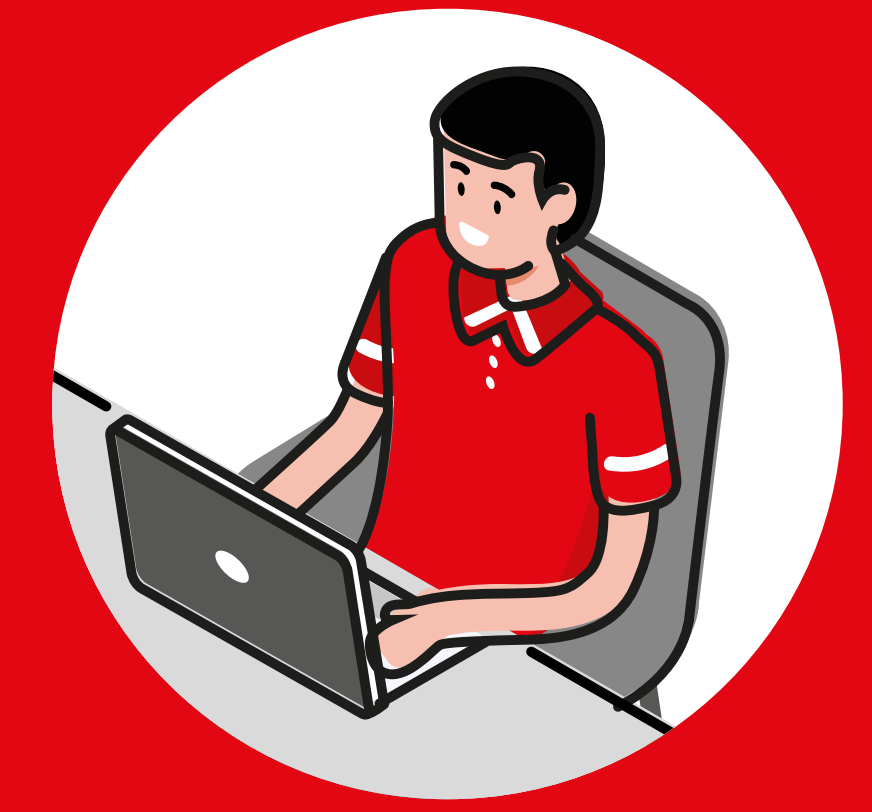

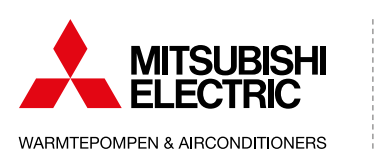

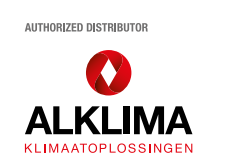

## **AANMAKEN RETOUR**

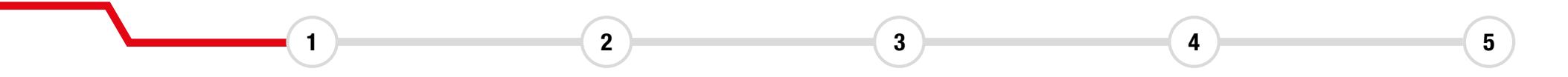

Het kan zijn dat je units of onderdelen wilt retourneren. Een retour aanmelden kan simpel en snel via de website. Zorg allereerst dat je ingelogd bent. Heb je geen account voor Mijn Alklima, vraag er dan één aan via alklima.nl/account-aanvragen.

Om een retour aan te melden ga je naar je dashboard.

- **1** Klik je op **Retouren** in het linker menu.
- **2** Klik op **Meld je retour aan**.

| ۲<br>۲ | Dashboard                                 | Retouren   |             |                  |  |
|--------|-------------------------------------------|------------|-------------|------------------|--|
| 8      | Mijn Alklima 🗸 🗸                          | RMA nummer | Ordernummer | Status           |  |
|        | Offertes                                  | ٩          | ٩           | Kies een optie 🗸 |  |
|        | 1 Retouren<br>Condities                   |            |             |                  |  |
|        | Brochures                                 |            |             |                  |  |
|        | Favorieten<br>Service / inbedrijfstelling |            |             |                  |  |
|        | Leveringsprogramma                        |            |             |                  |  |
|        | Downloads                                 |            |             |                  |  |
|        | Beeldbank 🛛                               |            |             |                  |  |

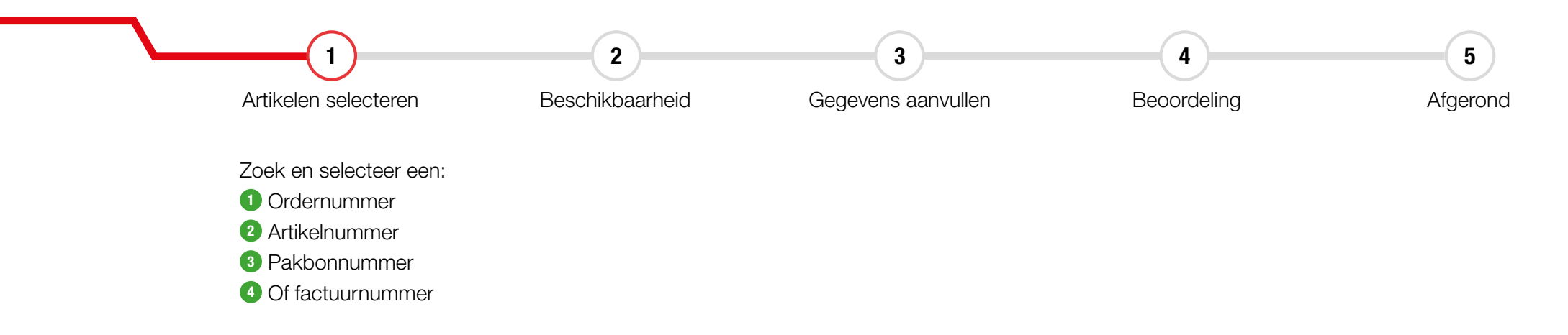

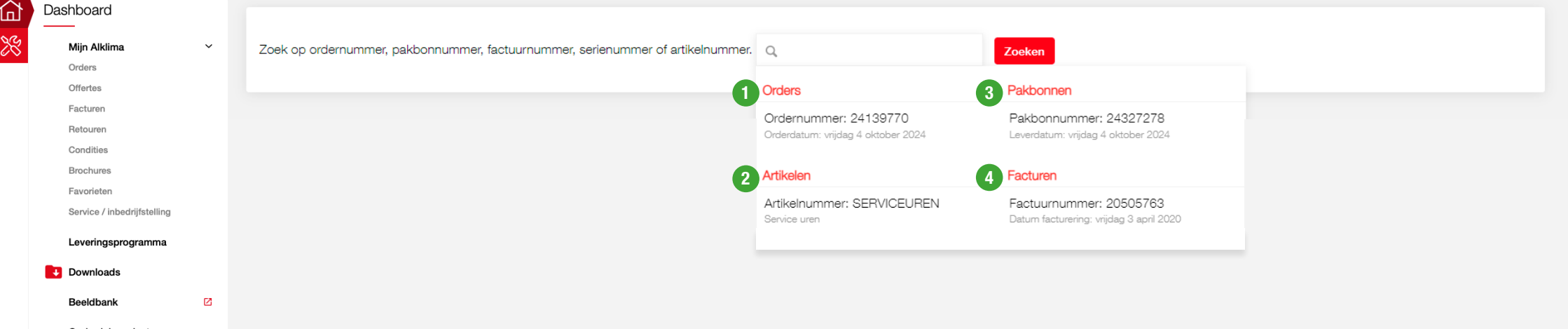

Onderdelenselector

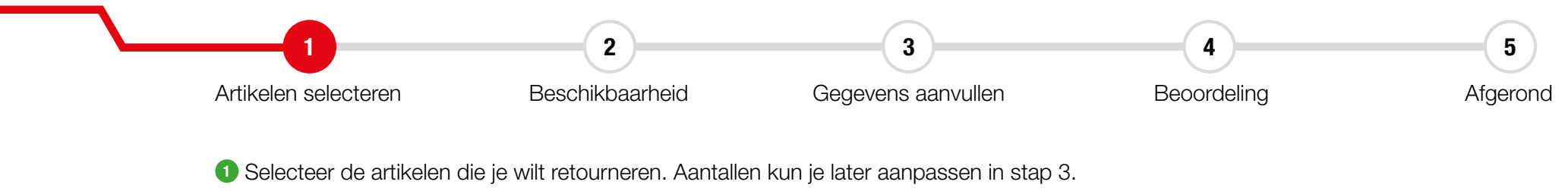

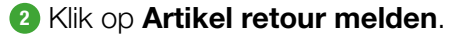

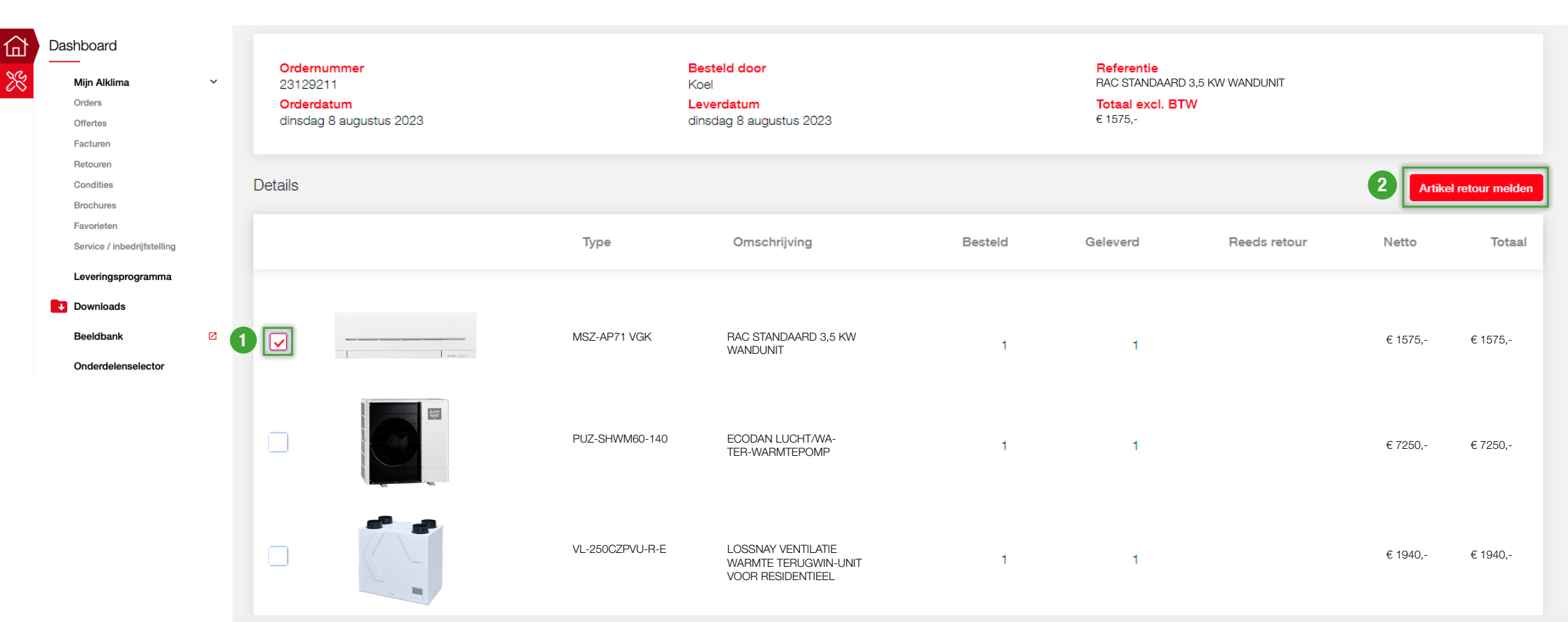

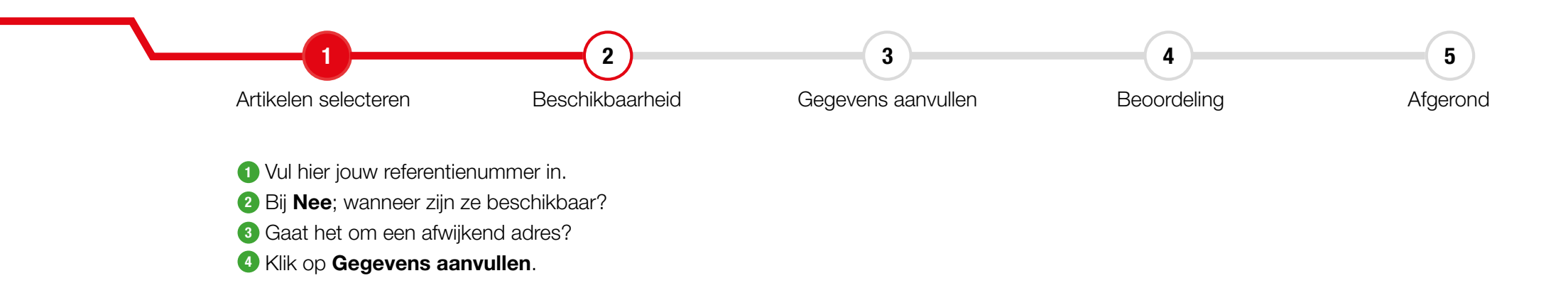

| 企  | Dashboard                   |   | ← Artikelen selecteren                                              | 4 Gegevens aanvullen →                |
|----|-----------------------------|---|---------------------------------------------------------------------|---------------------------------------|
| ×  | Mijn Alklima                | ~ |                                                                     |                                       |
| ~~ | Orders                      |   |                                                                     |                                       |
|    | Offertes                    |   | 0                                                                   |                                       |
|    | Facturen                    |   | Retourorder referentie*                                             |                                       |
|    | Retouren                    |   |                                                                     | Overnemen vanuit order                |
|    | Condities                   |   |                                                                     |                                       |
|    | Brochures                   |   |                                                                     |                                       |
|    | Favorieten                  |   |                                                                     |                                       |
|    | Service / inbedrijfstelling |   | 2 Zijn de artikelen die je wil retourneren per direct beschikbaar?* |                                       |
|    | Leveringsprogramma          |   | Ja                                                                  |                                       |
|    | Downloads                   |   | Nee<br>Vanaf weike datum zijn de artikelen beschikbaar?*            |                                       |
|    | Beeldbank 🛛 12-11-2024 🛱    |   | 12-11-2024                                                          |                                       |
|    | Onderdelenselector          |   |                                                                     |                                       |
|    |                             |   |                                                                     |                                       |
|    |                             |   |                                                                     |                                       |
|    |                             |   | Indien nodig, waar kunnen wij de te retourneren artikelen ophalen?* | Selecteer een adres uit het adresboek |
|    |                             |   |                                                                     | Selecteer uit adresboek               |
|    |                             |   |                                                                     |                                       |

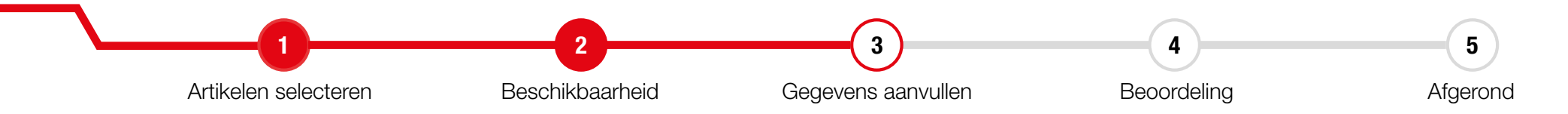

Voer het aantal in. 2 Kies Garantie, Ongebruikt retour of Transport schade. 3 Serienummer en Service referentienummer zoals aangegeven op het typeplaatje. 4 Gaat het om Garantie geef dan het mankement aan. Vul bij Ongebruikt retour de reden in, zoals 'verkeerd besteld' of 'project gewijzigd'. Bij Transportschade geef je aan hoe de schade is ontstaan, bijvoorbeeld door omvallen of beschadiging door een heftruckvork. 5 Voeg een foto toe waarop de hele unit, de beschadiging én/of de verpakking zichtbaar zijn. Zie de voorwaarden.
 Wanneer alles is ingevuld, klik je op Retourorder indienen.

| Dashboard                                                                                      | ← Beschikbaarheid |                                                                                        | 6 Retourorder indienen → |  |  |
|------------------------------------------------------------------------------------------------|-------------------|----------------------------------------------------------------------------------------|--------------------------|--|--|
| 🔆 Mijn Alklima 🗸                                                                               |                   |                                                                                        |                          |  |  |
| Orders Offertes Ongebruikte artikelen retourneren kan alleen in de 3 maanden na de leverdatum. |                   |                                                                                        |                          |  |  |
| Facturen                                                                                       | _                 | 0-0-                                                                                   |                          |  |  |
| Condities                                                                                      |                   | S70E54315                                                                              | Aantal: 1 Garantie 🗸     |  |  |
| Brochures                                                                                      | 3                 |                                                                                        |                          |  |  |
| Favorieten<br>Service / inbedrijfstelling                                                      |                   | Serienummer                                                                            | Service referentienummer |  |  |
| Leveringsprogramma                                                                             |                   | Type je toelichting                                                                    |                          |  |  |
| Downloads                                                                                      |                   |                                                                                        |                          |  |  |
| Beeldbank 🛛                                                                                    | 4                 |                                                                                        |                          |  |  |
| Onderdelenselector                                                                             |                   | Om je retour te kunnen beoordelen hebben we foto's nodig. <u>Bekijk de voorwaarden</u> |                          |  |  |
|                                                                                                |                   | Sleep het bestand hierheen                                                             |                          |  |  |
|                                                                                                |                   | Of selecteer vanaf jouw computer                                                       |                          |  |  |
|                                                                                                |                   | (max 100MB - mp4, ogx, oga, ogv, ogg, webm, jpg, jpeg, png, bmp, gif, svg, webp)       |                          |  |  |
|                                                                                                | 5                 |                                                                                        |                          |  |  |
|                                                                                                |                   |                                                                                        |                          |  |  |

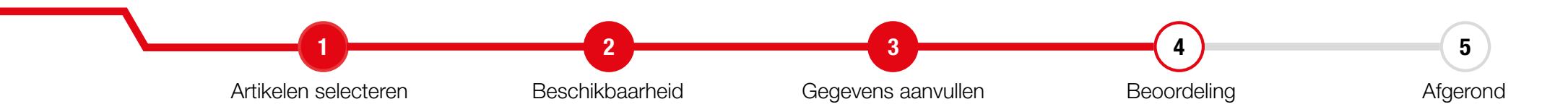

Wij hebben de retourmelding nu ontvangen en gaan ermee aan de slag. Verdere informatie heb je via de mail ontvangen. Je status van je retouraanvragen blijven altijd inzichtelijk in het **Mijn Alklima** klantportaal.

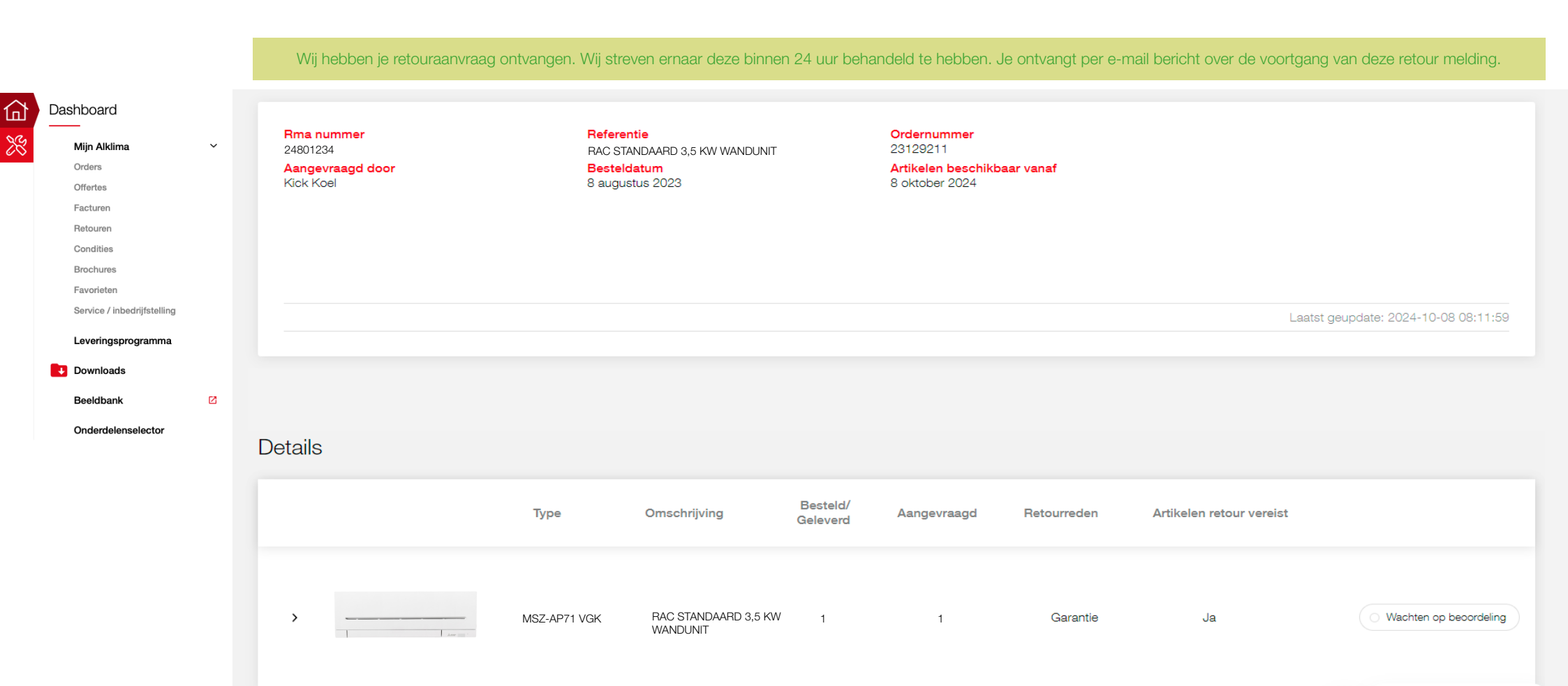

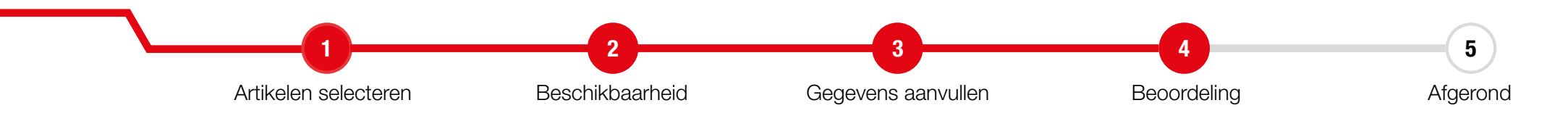

Voor onderdelen voorzien we je, afhankelijk van de retourreden, van een DHL-retourlabel. **Zie de voorwaarden**. Units worden door ons bij de transporteur aangemeld om opgehaald te worden. Zorg dat de pakbon wordt toegevoegd op de verpakking.

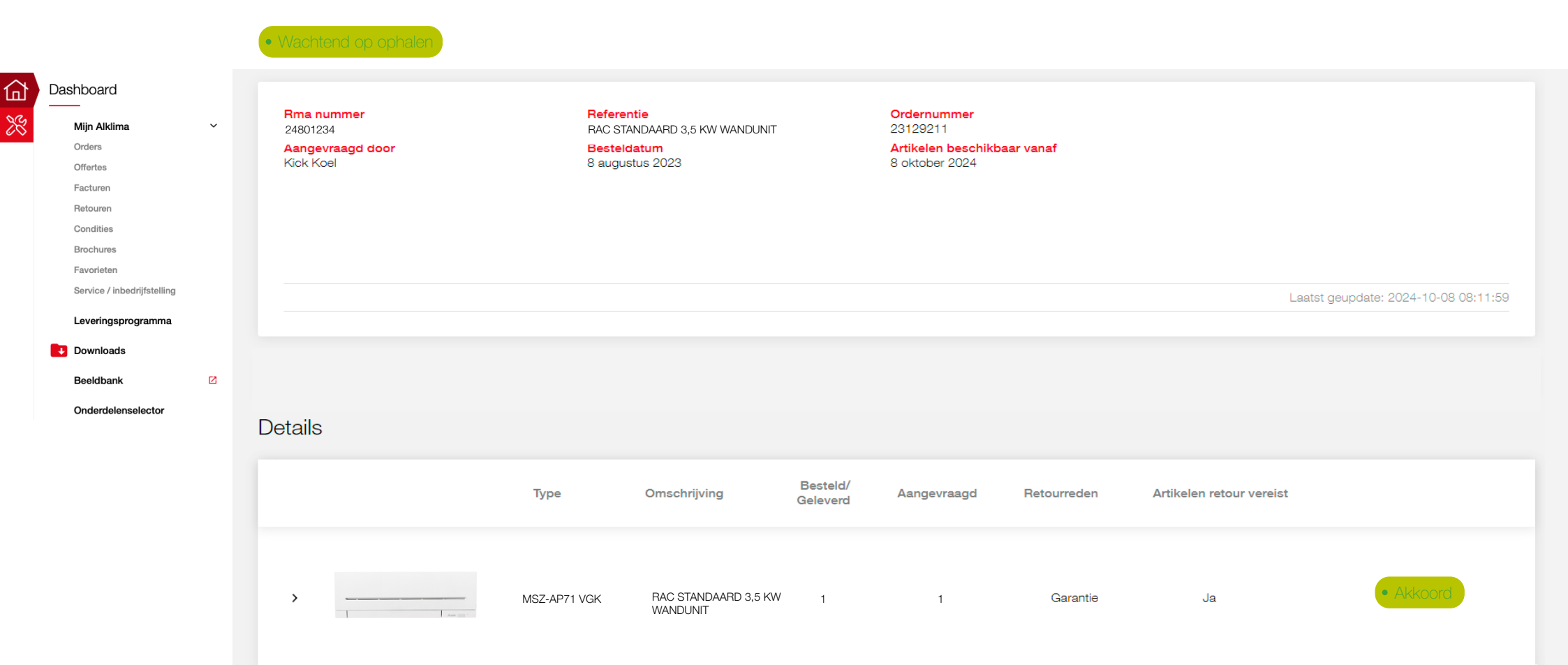

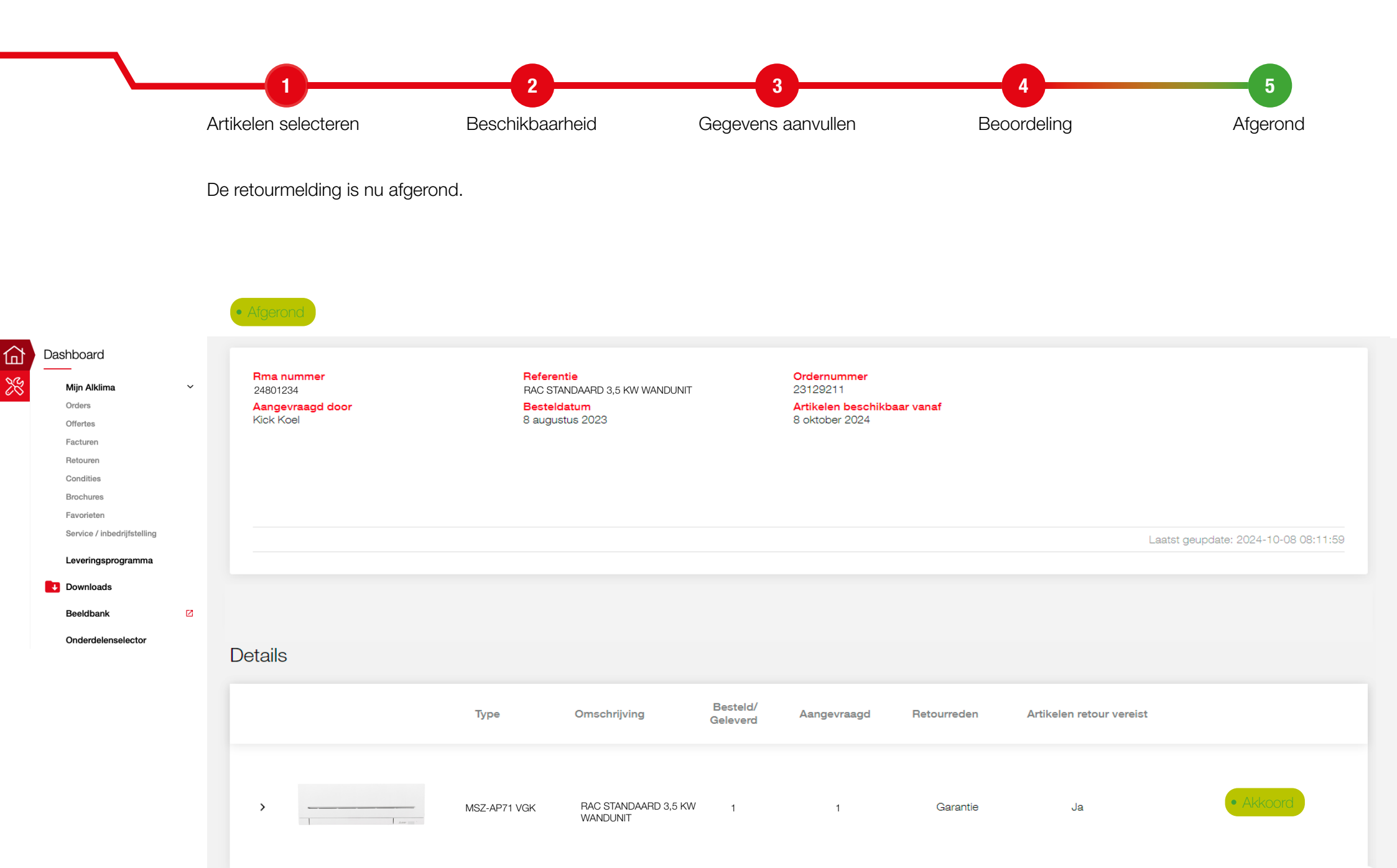

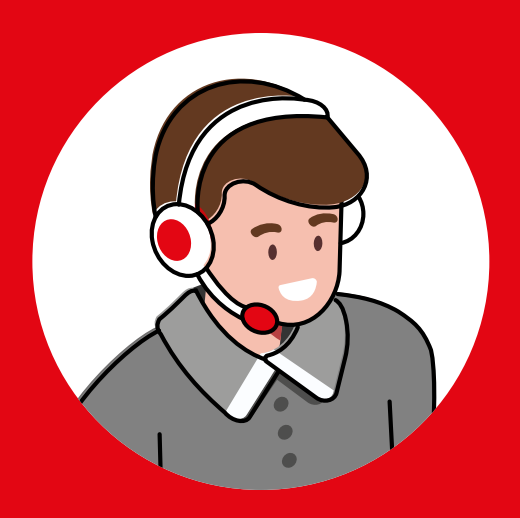

## NOG VRAGEN? WIJ HELPEN JE GRAAG!

Alklima

1 078 615 00 00
 E info@alklima.nl
 I www.alklima.nl

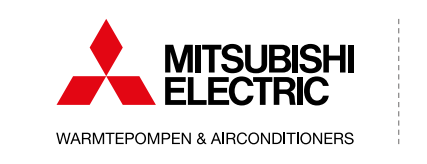

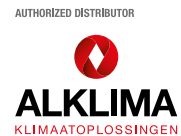